| W32-7563                                                                                                    |                                                                                                    |                                                                                                    |                                                                                          | 横河電機                                                                   |
|----------------------------------------------------------------------------------------------------|----------------------------------------------------------------------------------------------------|----------------------------------------------------------------------------------------------------|------------------------------------------------------------------------------------------|------------------------------------------------------------------------|
| デジタル温度計                                                                                                    | 品番                                                                                                    | GP-IBボード                                                                                                    | 価格                                                                                       | 動作環境                                                                   |
| 7569                                                                                                    | W32-7563-R                                                                                                    | ラトックシステム製                                                                                                    |                                                                                          |                                                                        |
| / 30 5                                                                                                    | W32-7563-N                                                                                                    | NI製                                                                                                    | 55,000円                                                                                  | WinXp/Vista/7<br>Excel2002/03/07/10                                    |
|                                                                                                    | W32-7563-C                                                                                                    | コンテック製                                                                                                    |                                                                                          |                                                                        |
| _ 使用できる機種 7563                                                                                                    | 7563は、横河電機の商                                                                                                    | 標です。                                                                                                    |                                                                                          |                                                                        |
| <ul> <li>※ 能</li> <li>・データロガーとしての活用</li> <li>指定された時間間隔で指定された個数のデータをリアルタイムにExcelシートに取込みます。</li> <li>・製品検査への活用</li> <li>被測定物を取り換えながら、個々のデータをExcelシートに取込みます。</li> </ul>                                                                                                    |                                                                                                    |                                                                                                    |                                                                                          |                                                                        |
| A2e+rts ac. 777/78:arg         Name         A2e+rts ac. 777/78:arg         Name         Name         A2e+rts ac. 777/78:arg         Name         Name         Nam         Nam |                                                                                                    |                                                                                                    |                                                                                          |                                                                        |
| 操作説明<br>測定器からデータの取込を開始します。<br>「PAUSE」を先に押してから「START」を押す<br>とスポット測定モードになります。                                                                                                    | /                                                                                                    | データの取込を一時<br>取込を再開します。一<br>でステップ動作が可能<br>、データの取込を停止し                                                               | 中止します。もう一度か<br>時停止中は、「SPOT」:<br>そです。<br>します。                                             | りックすると、<br>ボタン                                                         |
| 測定中は「赤色」、ポーズ中は「青色」、停止中は<br>「灰色」となります。<br>別定中、間欠時間が2秒以上の時、サンプリングまでの<br>残り時間をカウントダウンします。                                                                                                    |                                                                                                    |                                                                                                    |                                                                                          |                                                                        |
| 測定ファンクションを設定します。 (C)2001 SYSTEMHOUSE SUNVISE / 測定中、取込の残り回数を表示します。                                                                                                    |                                                                                                    |                                                                                                    |                                                                                          |                                                                        |
| 測定器本体で設定したGP-IBアドレスと同じ値を START<br>設定します。                                                                                                    | PAUSE STOP                                                                                                    | 「PAUSE」中、有効と<br>スポットモードでは、 <sup>-</sup>                                                                            | なり、クリックする毎にデー<br>データのサンプリングに                                                             | -タを取り込みます。<br>□使用します。                                                  |
| 測定レンジをAUTO/MANUALで切換えます。<br>AUTOのチェックを外すとレンジ入力用テキスト<br>ボックスが現れますからレンジをキーボードか<br>ら入力します。厳密な値を入力する必要はあ<br>りません。入力された値に一番近い1つ上の<br>レンジに設定されます。<br>測温抵抗体、熱電対の場合、センザ種類<br>の選択が表示されます。<br>測定の積分時間を設定します。                                                                                                    | SB2 SPOT<br>の<br>SPOT<br>SPOT<br>SPO | Excelシート上のカー<br>Excelシート上のカー<br>「Start」ボタンをクリッ<br>みます。<br>データを取込む回数:<br>でいつでも中断できま<br>は、200,000回と解釈<br>200,000回です。 | ソルを左右・上下に移動<br>ソルを移動しデータ取る<br>かするとカーソル位置;<br>を指定します。但し、「S<br>にす。また、何も入力さえ<br>されます。入力できる量 | 助します。<br>込開始位置を決定します。<br>から下方向ヘデータを取込<br>STOPJボタン<br>れていないとき<br>長大回数は、 |
| サンプリングモードを設定します。                                                                                                    | ✓ 経過時間・<br>◆SCROLL ◆の他<br>○ 日付 END<br>ジグ ZIA                                                                                                    | データを取込む時間<br>ここで入力した時間と<br>が発 します。何も2<br>場合は、最速でデー<br>時間は、3600秒です。<br>測定データに、開始か<br>チェックします。                       | 間隔を秒の単位で入力<br>-実際の時間間隔では:<br>く力が無い場合やゼロ:<br>タを取り込みます。入力<br>。<br>からの経過時間を付加・              | いします。<br>若干の差異<br>が入力された<br>っできる最大<br>するときに                            |
| 測定値をExcelへ入力する時の単位を設定し<br>ます。「実測値」は、「V」または「Ω」の単位で<br>入力します。                                                                                                    | 次ページへ                                                                                                    | アドインを終了します                                                                                                    | -。<br>ノートをスクロールします                                                                       | ŧ.                                                                     |
| 最初のデータ取込時、測定項目名等のヘッダ<br>を付加します。                                                                                                    |                                                                                                    | データに日付時刻を                                                                                                    | 付加します。                                                                                   |                                                                        |

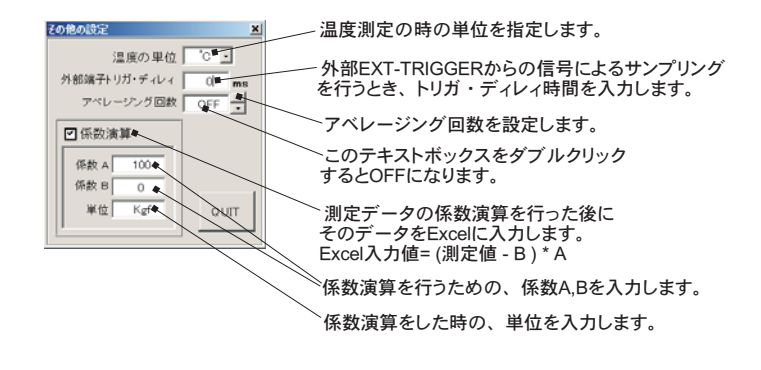

スポット専用測定モードの使用方法 -

「PAUSE」ボタンを先にクリックして、その後「START」ボタンをクリックすると「スポット専用測定モード」になります。マルチメータの設定が行われた後、 「SPOT」ボタンのクリック待ちとなります。

「SPOT」ボタンをクリックする毎にデータがExcelシートに取込まれます。この時「SPOT」ボタンをクリックする変わりに「スペース」キーを押しても同様の 結果となります。この「スポット測定モード」では、「経過時間」の欄には1,2,3…と「連続番号」が入力されます。

例えば、被測定物を取り換えながら、個々の被測定物の測定を行う場合に便利です。

「スポット測定モード」を終了するためには、「STOP」ボタンをクリックします。